## Qu'est-ce que PRETNUMERIQUE.CA

PRETNUMERIQUE.CA est une plateforme qui permet aux lecteurs québécois d'emprunter des livres numériques en se branchant au catalogue de la bibliothèque. Ces emprunts sont chronodégradables, c'està-dire qu'ils s'effaceront automatiquement à la fin de la période de prêt. Les livres ainsi téléchargés pourront ensuite être lus sur différents supports : liseuses, tablettes, ordinateurs, téléphones intelligents, etc.

# Les appareils de lecture

Les livres numériques peuvent être lus sur plusieurs appareils, y compris :

- un ordinateur (PC ou Mac)
- une liseuse (ex. : Kobo, Sony Reader)
- une tablette (ex. : iPad, Samsung GalaxyTab, Google Nexus, Microsoft Surface)
- un téléphone intelligent (ex. : iPhone, Blackberry, Nexus)

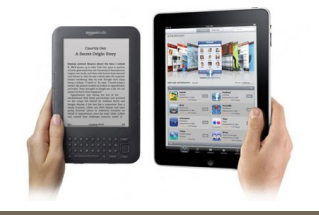

## Modalités de prêt

Nombre de prêts : 3

Nombre de réservations : 2

### Durée : 3 semaines

Le livre « disparaîtra » automatiquement après 3 semaines. **Aucun frais de retard!** Vous avez aussi l'option de le retourner avant la date d'expiration. Suivez les instructions du guide de démarrage.

**Réservation** : disponible

Renouvellement : non disponible

## 

## Informations

Courriel : bibliotheque@ville.amos.qc.ca Site web : http://www.ville.amos.qc.ca/FR/ CITOYEN/BIBLIOTHEQUE Catalogue : http://cat.ville.amos.qc.ca/ Facebook : www.facebook.com/biblioamos

#### Heures d'ouverture :

Lundi au vendredi : 13 h 30 à 21 h Mardi : 9 h à 12 h et de 13 h 30 à 21 h Samedi et dimanche : 13 h à 17 h

### 

## Bibliothèque municipale d'Amos

222, 1ère Avenue Est J9T 1H3 Téléphone : 819 732-6070, poste 406

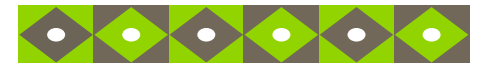

# Introduction au prêt de livres numériques

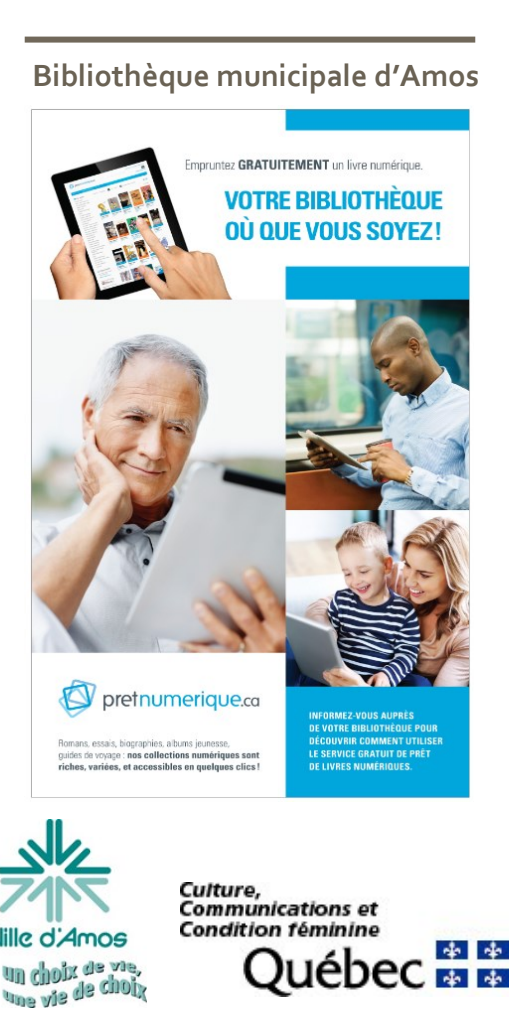

Téléphone : 819 732-6070, poste 406

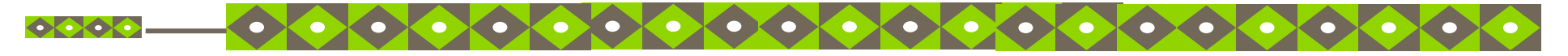

# 1- Préalable

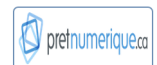

Vous devez posséder une <u>carte de membre</u>. Inscrivez-vous à la bibliothèque (voir les heures d'ouverture au

2- Accéder à la bibliothèque numérique

1- Rendez-vous sur le <u>catalogue en ligne</u> de la bibliothèque : http://cat.ville.amos.qc.ca/

**Truc rapide** : inscrire « biblio amos » dans Google

| Google   | biblio amos                                                                                                    |        |      |            |        |        |               |
|----------|----------------------------------------------------------------------------------------------------|--------|------|------------|--------|--------|---------------|
|          | Web                                                                                                    | Images | Maps | Actualités | Vidéos | Plus 🔻 | Outils de rec |
|          | Environ 384 000 résultats (0,37 secondes)                                                                                                    |        |      |            |        |        |               |
|          | Résultats, y compris pour <i>bibliothèque</i> amos<br>Rechercher uniquement biblio amos.                                                                                                    |        |      |            |        |        |               |
|          | Culture et patrimoine - Bibliothèque - Ville d'Amos<br>www.ville.amos.gc.ca/FR/CITOYEN/BIBLIOTHEQUE -<br>Située dans l'édifice de la Maison de la culture. la bibliothèque municipale d'Amos<br>offre à Lou-, en importe l'âge, des services de diffusion de documents et |        |      |            |        |        |               |
| atalogue | Regard-Internet<br>cat ville amos qc.cai ×<br>Bienrenue à la bibliothèquer municipale d'Amos. Vous pouvez consulter votre dossit<br>et van des demander de réservations par Internet. Pour ce faire, votre                                                                |        |      |            |        |        |               |
|          |                                                                                                    |        |      |            |        |        |               |

2- Cliquez sur « Mon dossier »

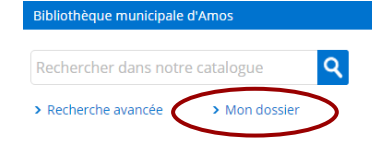

3- Inscrivez votre <u>numéro d'usager (les 6</u>
chiffres apparaissant sur votre carte de membre)
et votre <u>mot de passe (votre date de naissance,</u>
sous cette forme : 19750519 (AnnéeMoisJour))

# 2- Accéder à la bibliothèque numérique (suite)

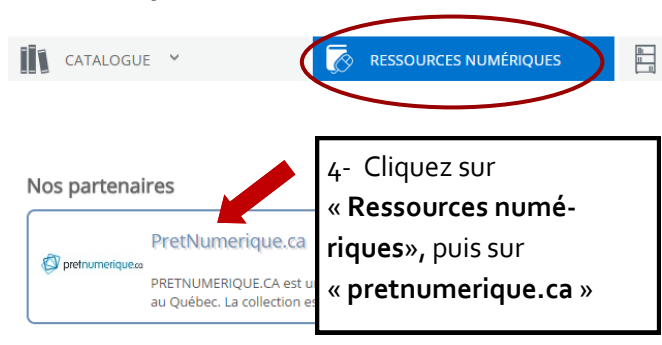

# 3- Configurer votre appareil

La première fois, vous devrez configurer votre ou vos appareil(s) pour pouvoir emprunter les livres numériques. <u>Vous n'aurez pas</u> à passer par cette étape les fois suivantes.

1. Cliquez sur l'onglet « Aide » .

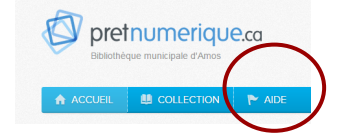

2. Cliquez sur « Guides de démarrage » .

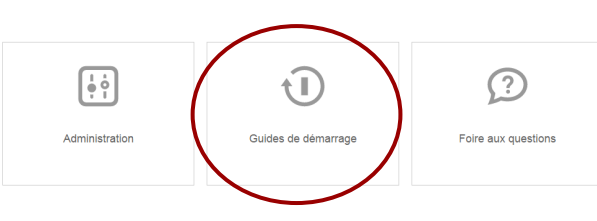

3. Choisissez l'option qui s'applique à votre appareil et <u>suivez les instructions</u>.

### Guides de démarrage

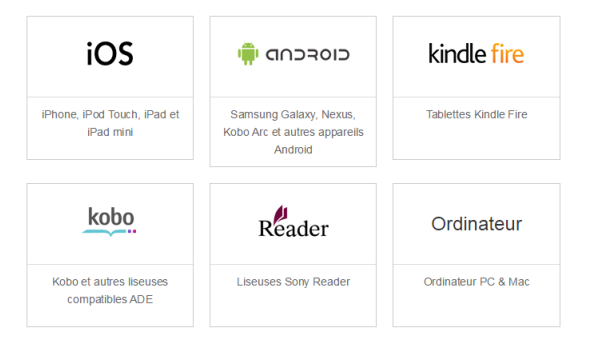

# 4- Emprunter un livre numérique

Suivez les instructions contenues dans le <u>guide de démarrage</u> correspondant à votre appareil.

Lorsque vous emprunterez la première fois, vous devrez donner une adresse courriel. Cela est nécessaire puisque le livre téléchargé est envoyé sous forme d'un lien dans votre boîte de courriel.

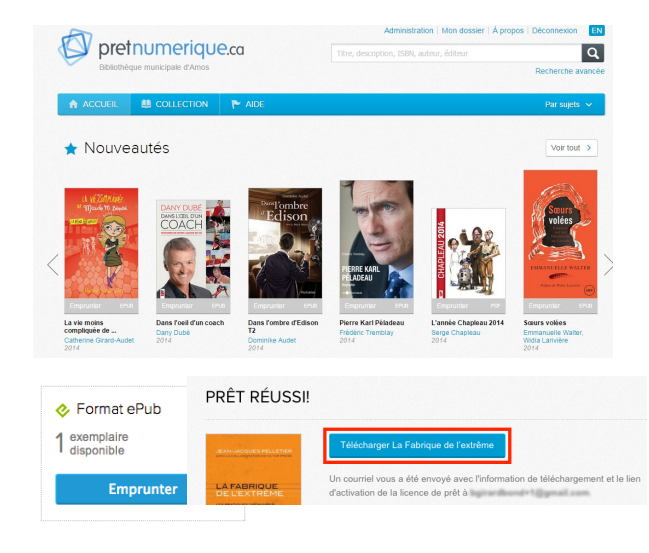